< 2021. 2.>

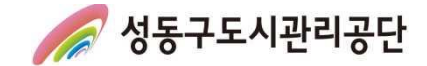

성동구도시관리공단

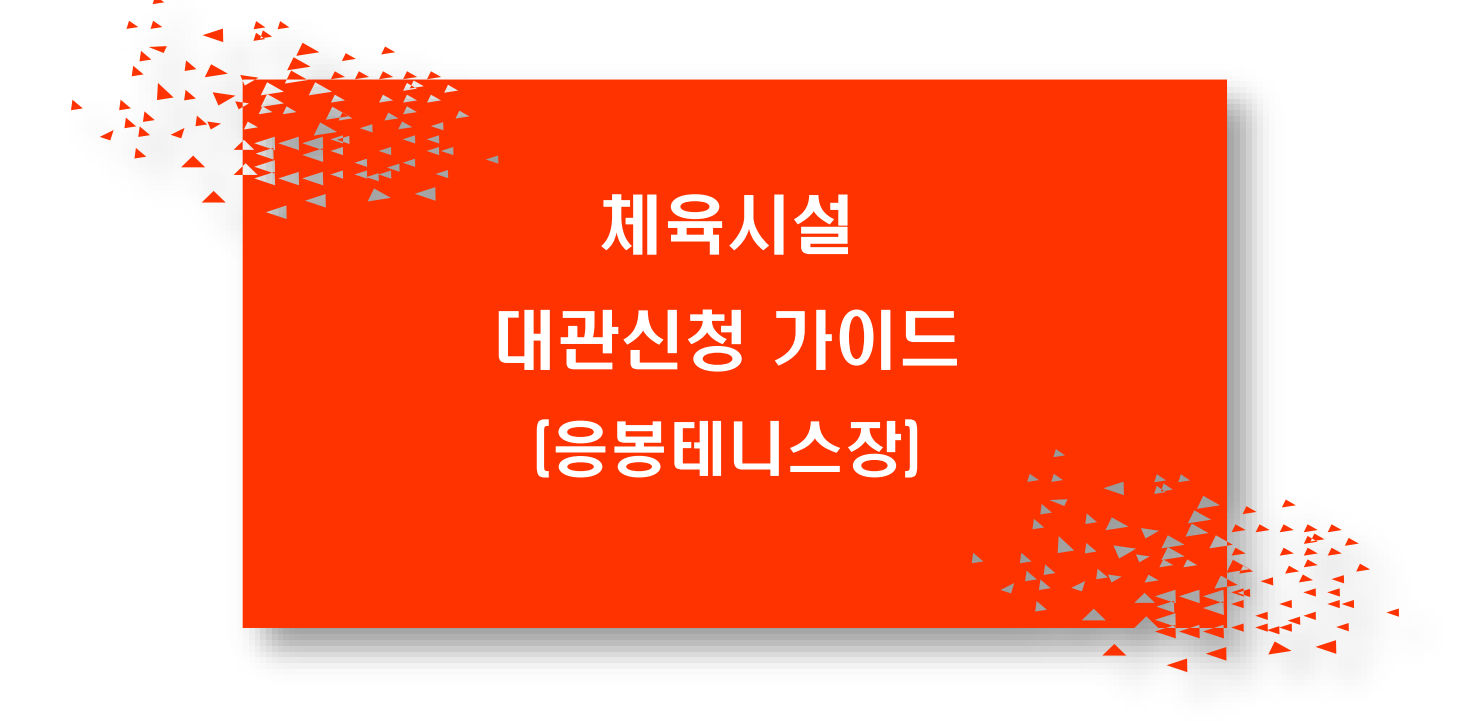

*열린체육팀* 2021

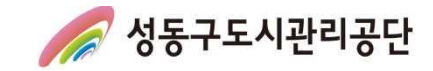

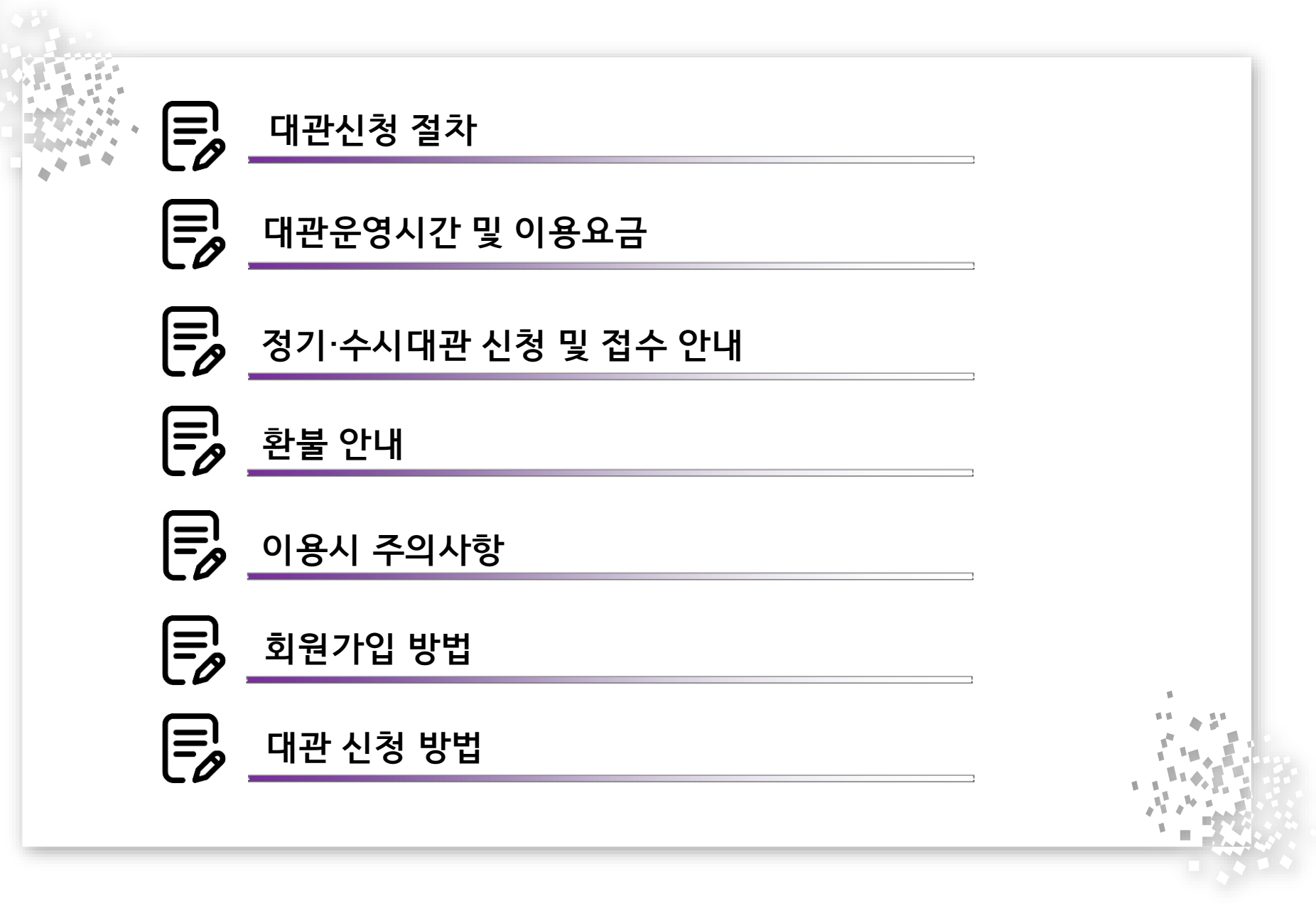

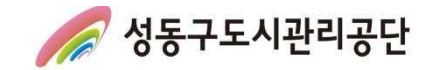

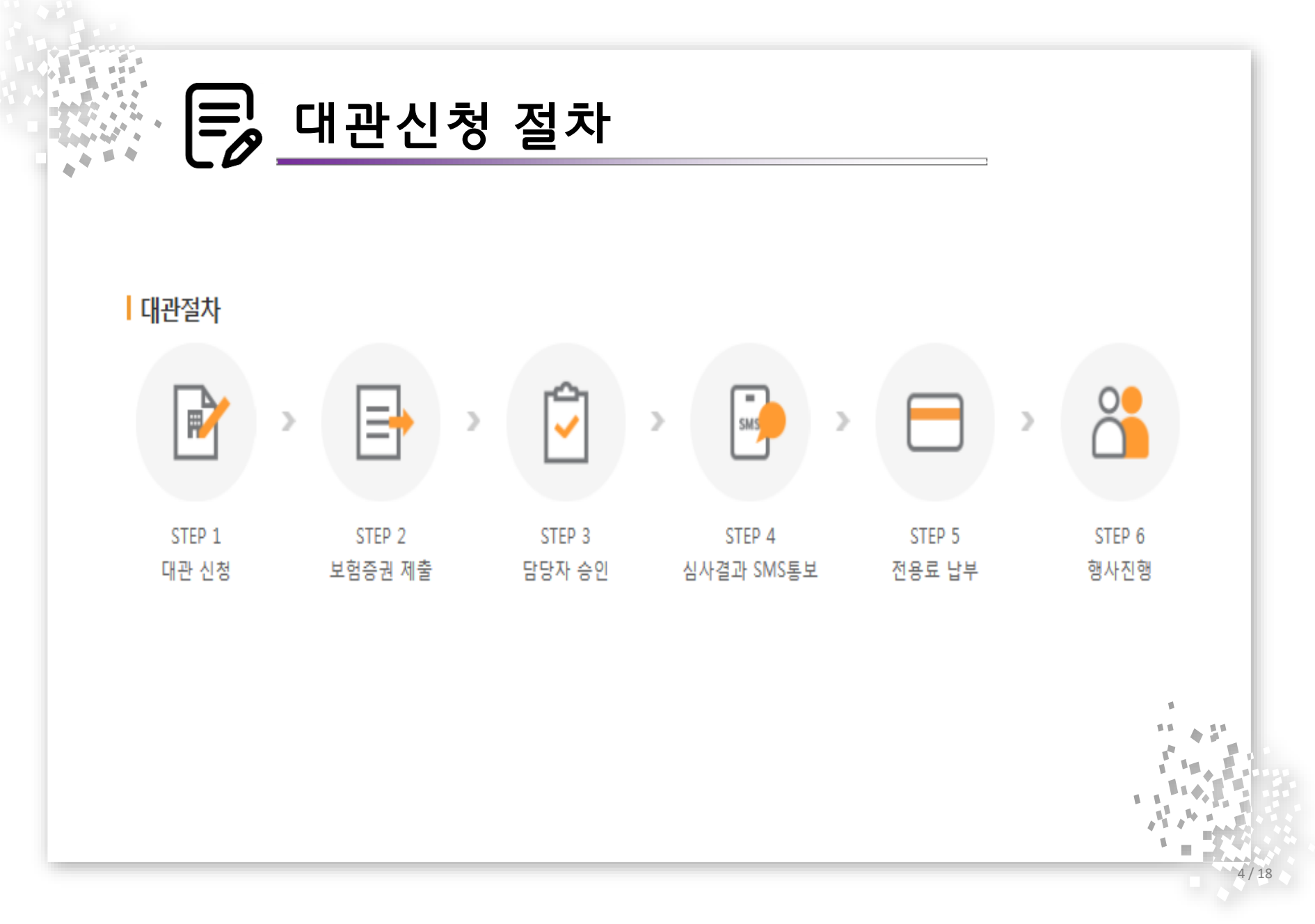

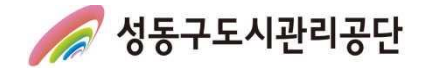

### 🗐 시설현황 및 이용요금(응봉테니스장)

#### 응봉테니스장 코트 수

코트 수 주 코트 5면 구성 (클레이코트)

#### 관련사진

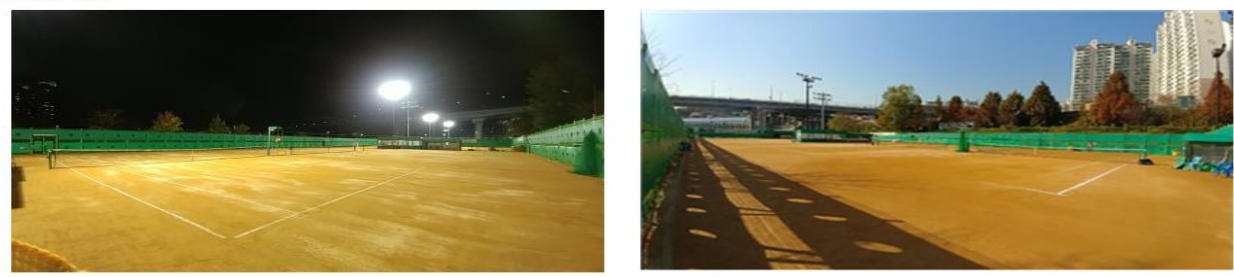

#### › 대관 이용 요금

| 구분                    | 대관시간          | 단위시간당<br>대관료       | 조명사용료                         | 비고            |
|-----------------------|---------------|--------------------|-------------------------------|---------------|
| 월~금                   | 06:00~22:00   | 1면 2시<br>간/10,000원 | 1시간 1,500원<br>(대관신청시<br>별도신청) |               |
| 토,일,공휴 <mark>일</mark> | 06:00 ~ 22:00 | 1면 2시<br>간/13,000원 |                               | 주말 30% 사용료 할증 |

#### > 동절기(12월~익년 2월) 주중(월~금요일)에 한하여 07:00~22:00 운영(세부 사항은 '운영안내' 참조)

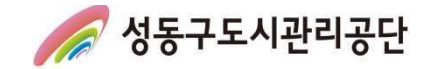

# ➡ 운영 안내

#### > 운영시간

- 응봉테니스장: 06:00~22:00

### > 단, 동절기(12월~익년 2월) 주중(월~금요일)에 한하여 07:00~22:00 운영

| - L    | 3월~11월      |                             | 1월, 2월, 12월        |                             |
|--------|-------------|-----------------------------|--------------------|-----------------------------|
| 수 문    | 운영시간        | 대관 횟수                       | 운영시간               | 대관 횟수                       |
| 응봉테니스장 | 06:00~22:00 | <b>1일 8회 대관</b><br>(회별 2시간) | <u>07:00~22:00</u> | <b>1일 7회 대관</b><br>(회별 2시간) |

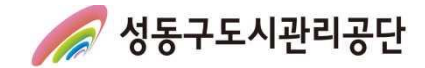

## 🕞 정기대관 안내

### > 정기대관 - 정기대관단체 모집 기간에 신청 후 최종 승인된 팀(매년 2월 중 공지) > 신청 및 접수

| 구 분  | 내용                                                                                                    |                                                          |  |
|------|----------------------------------------------------------------------------------------------------|----------------------------------------------------------|--|
| 모집일시 | 매년 2월 중 성동구민 대상 우선 정기대관 (세부일정은 홈페이지 공지사항 참조)                                                                                      |                                                          |  |
| 모집대상 | 1순위                                                                                                    | - 성동구민<br>- 성동구테니스연합회 소속 단체<br>- 성동구 소재 직장인 10명 이상 구성 단체 |  |
|      | 2순위                                                                                                    | - 1순위 외 모든 이용 단체(타 구민 포함)                                |  |
| 이용기간 | 매년 3월부터 익년도 2월까지                                                                                                    |                                                          |  |
| 이용시간 | • 1팀 당 1일 최대 2코트, 코트 당 4시간(2타임) 이내<br>• 응봉테니스장은 수요일에 한해 최대 3개코트(5번코트 포함/코트 당 4시간) 신청 가능<br>• 계절 및 기상조건에 따라 변경될 수 있습니다.('운영안내' 참조) |                                                          |  |

#### > 동일한 요일, 시간, 코트에 1개 팀 이상 신청 시 모집대상 순위 등 기준에 따라 최종 대관팀 선정

> 자세한 사항은 해당년도 정기대관 접수 홈페이지 안내 공지사항 참조

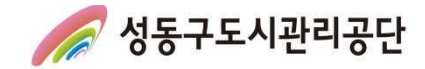

# 🗐 정기대관 안내

### > 정기대관 신청 가능 시간 > 응봉테니스장

| ▶ 주중(월~     | 금요일) / 07:00 ~ 22:00 | ▶주말(토~일요일) / 06:00 ~ 22:00 |                           |
|-------------|----------------------|----------------------------|---------------------------|
| 06:00~07:00 | 수시대관만 신청가능           | 06:00~08:00                | 정기대관 신청가능                 |
| 07:00~09:00 | 정기대관 신청가능            | 08:00~10:00                | 정기대관 신청가능                 |
| 09:00~11:00 | 정기대관 신청가능            | 11:00~12:00                | 정기대관 신청가능                 |
| 11:00~13:00 | 정기대관 신청가능            | 12:00~14:00                | 정기대관 신청가능                 |
| 13:00~14:00 | 수시대관만 신청가능           | 14:00~16:00                | 정기대관 신청가능                 |
| 14:00~16:00 | 정기대관 신청가능            | 16:00~18:00                | 정기대관 신청가능                 |
| 16:00~18:00 | 정기대관 신청가능            | 18:00~20:00                | 정기대관 신청가능                 |
| 18:00~20:00 | 정기대관 신청가능            | 20:00~22:00                | 정기대관 신청가능                 |
| 20:00~22:00 | 정기대관 신청가능            | ※ 정기대관 신                   | 청은 2시간 단위만 가능합니다 <u>.</u> |

#### > 자세한 사항은 해당년도 정기대관 접수 홈페이지 안내 공지사항 참조

4/18

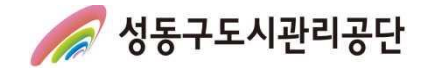

# 🕞 수시대관 상세 안내

### > 운영시간:06:00~22:00

### > 수시대관 신청 및 접수

| 구분   | 내용                                                                                                    |  |
|------|----------------------------------------------------------------------------------------------------|--|
| 접수대상 | • 1차: 성동구민(개인, 단체)<br>• 2차: 성동구 외(개인, 단체)                                                             |  |
| 접수기간 | • 1차: 성동구민(개인, 단체) - 매월 24일 10:00부터 26일 17:00까지<br>• 2차: 타 구민(개인, 단체) - 매월 27일 10:00부터 말일 17:00까지     |  |
| 접수방법 | 희망 일 기준 최소 평일 2일 이전 신청<br>* 주의사항: 승인 완료 후 3일 이내 대관료 미납부 시 자동 취소됨                                      |  |
| 이용시간 | • 계절 및 기상조건에 따라 변경될 수 있습니다.                                                                           |  |
| 기탁사항 | • 접수기간 외 기간에 신청 시 이용 희망일 최소 3일 전까지 신청 가능(1시간 단위 가능)<br>• 수시대관은 익월 정기대관 인정이 되지 않으며, 매달 1회 이용권으로 처리됩니다. |  |
|      | E d                                                                                                   |  |

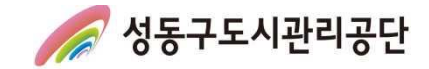

# 호 환불안내

#### 환불 안내

| 기준                  | 환불 위약금      |
|---------------------|-------------|
| 사용 개시일 21일전         | 전액 반환       |
| 사용 개시일 20일전         | 사용료의 10% 공제 |
| 사용 개시일 <b>15</b> 일전 | 사용료의 20% 공제 |
| 사용 개시일 <b>10</b> 일전 | 사용료의 30% 공제 |
| 사용 개시일 5일전          | 사용료의 40% 공제 |
| 사용 개시일 <b>1</b> 일전  | 사용료의 50% 공제 |
| 사용개시일 이후            | 반환 불가       |

1

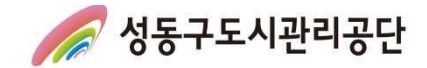

# 🕞 이용 시 주의사항(1)

### > 대관 관련 주의 및 준수사항

- 생활체육진흥법 제12조에 따라 생활체육대회를 개최할 경우 손해보험이나 공제에 가입하여 대관 신청을 하여야 합니다.
- 해당 시설은 체육대회 및 활동(대회 전 행사 포함)으로만 사용가능하며, 사용 목적과 다른 용도로 시설을 이용할 경우 즉시 이용 신청이 취소되며, 향후 대관 신청 시 불이익을 받으실 수 있습니다.
- 성동구민의 체육활동 진흥을 위한 행사 및 공공 이익을 위해 시설을 사용할 경우 대관 신청 및 승인이 취소 또는 제한 될 수 있습니다.
- 대관신청 및 이용시간을 반드시 준수하여야 하며, 시간 초과 시에는 대관료 추가 납부 등의 불이익을 받으실 수 있습니다.
- 우천, 강설, 강풍 등 기상악화 발생 시 안전사고 및 시설 훼손 예방을 위해 이용을 즉시 중지하여야 하며, 반드시 공단 직원의 안내에 따라야 합니다.
- · 공원 내 체육시설로 시설 내 취사, 음주 및 흡연 행위 등을 절대 금지합니다. 적발 시 즉시 퇴거 조치 및 향후 이용 제한 등의 불이익이 있을 수 있습니다.
- 대관 사용권의 무단 대여, 전매 등을 금지하며, 자체 대회 등의 행사 개최는 불가합니다.
- 시설 주변 거주민의 휴식권 보장을 위해 스피커 등을 통한 음악을 사용할 수 없습니다. 다만, 공단에 사전 신고 및 협의된 개회 및 폐회식에 한해 사용 가능 합니다.
- 라인 작업 시에는 라인 작업용 마킹 테이프만 사용 가능합니다(석회가루 사용 금지).
- 대관단체 및 단체 소속 이용자는 어떠한 상행위도 할 수 없습니다(각종 용품 및 관련 협력업체 포함).

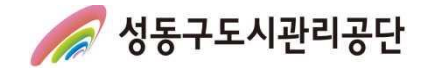

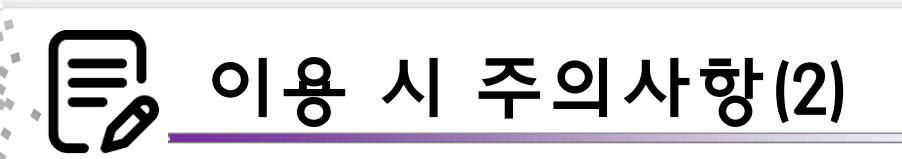

- 시설 이용 중 발생한 쓰레기는 대관 단체가 회수해 가야하며, 사용한 시설물 및 주변 정리정돈을 하여야 합니다.
- 체육활동 및 경기 중에 발생한 안전사고 등에 대한 민·형사상의 책임은 대관 단체에게 있습니다.
- 기타 시설내 부착된 주의 및 준수사항 안내문을 준수 바랍니다.

#### 🗉 페널티 사항 🗉

| 위반사항                          | 조치사항(페널티)                    |  |
|-------------------------------|------------------------------|--|
| 대관시간 미 준수                     |                              |  |
| 조명 및 부대시설 무단사용                | 주가사용묘 무파, 당철 장기내관 쉬소         |  |
| 체육시설 내 음주, 흡연, 취사행위           |                              |  |
| 대관 후 발생 쓰레기 미회수               | 당월 포함 3개월 정기대관 취소            |  |
| 기상악화 및 감염병 예방 등에 따른 직원 안내 불이행 |                              |  |
| 대관 사용권 대여 및 전매                | 당해 연도 정기대관 승인 취소             |  |
| 고의 및 직원 안내 불이행에 따른 시설물 훼손     | 변상 또는 원상복구, 당해 연도 정기대관 승인 취소 |  |
| 시설내 폭행 등 민형사 사건 발생시           | 당해 연도 포함 2년간 정기대관 취소 및 불가    |  |
| 기타 준수사항 미이행에 따른 민원발생시         | 당회 대관 즉시 취소                  |  |
|                               |                              |  |

#### ※ 반복 및 중복 위반사항에 따른 조치 사항

- 1회 3건 이상 복수 위반사항 발생 또는 1년 간 동일 건 3회 이상 발생 시 정기대관단체 취소

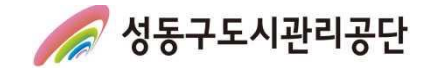

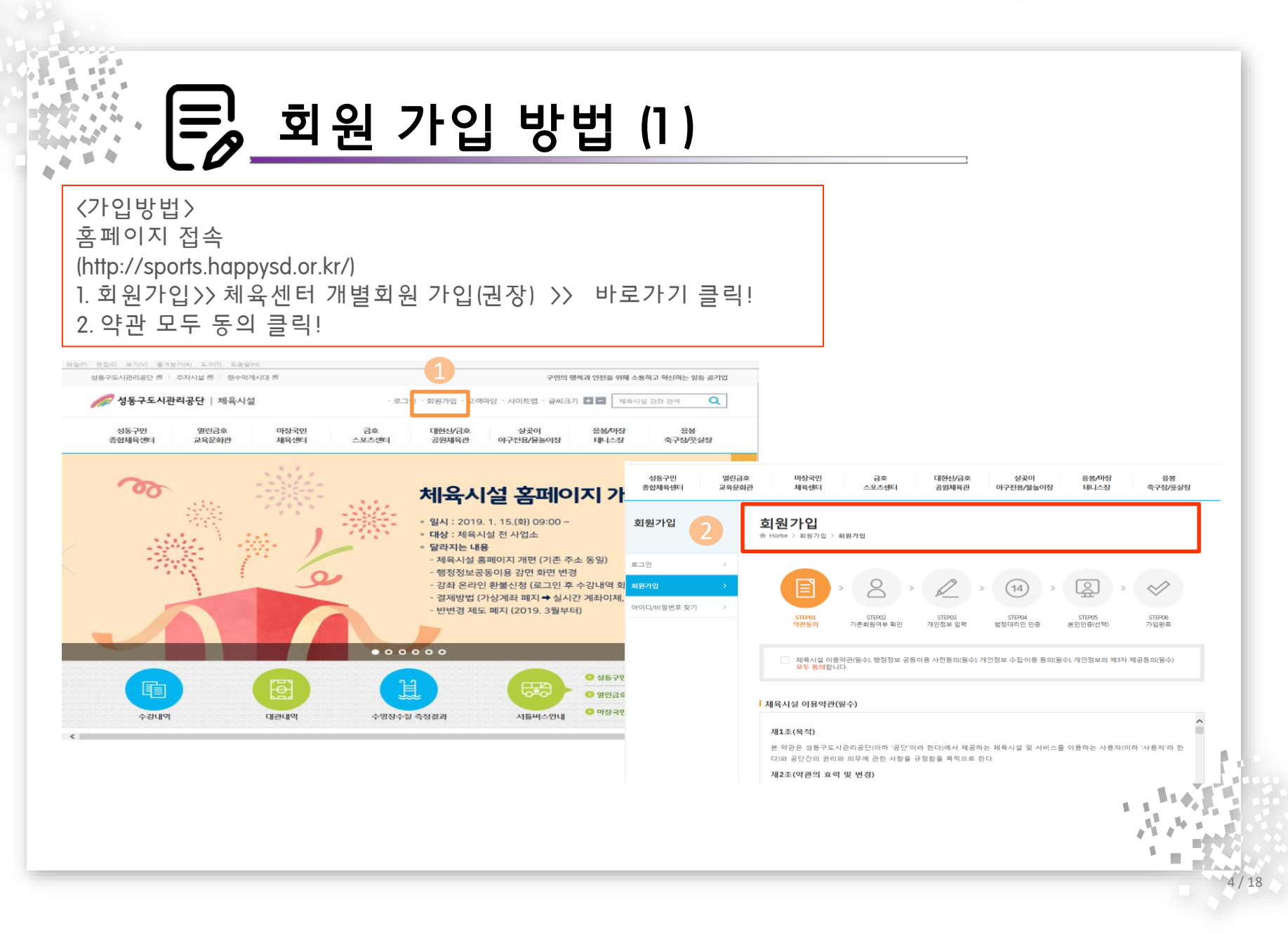

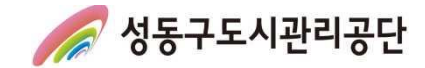

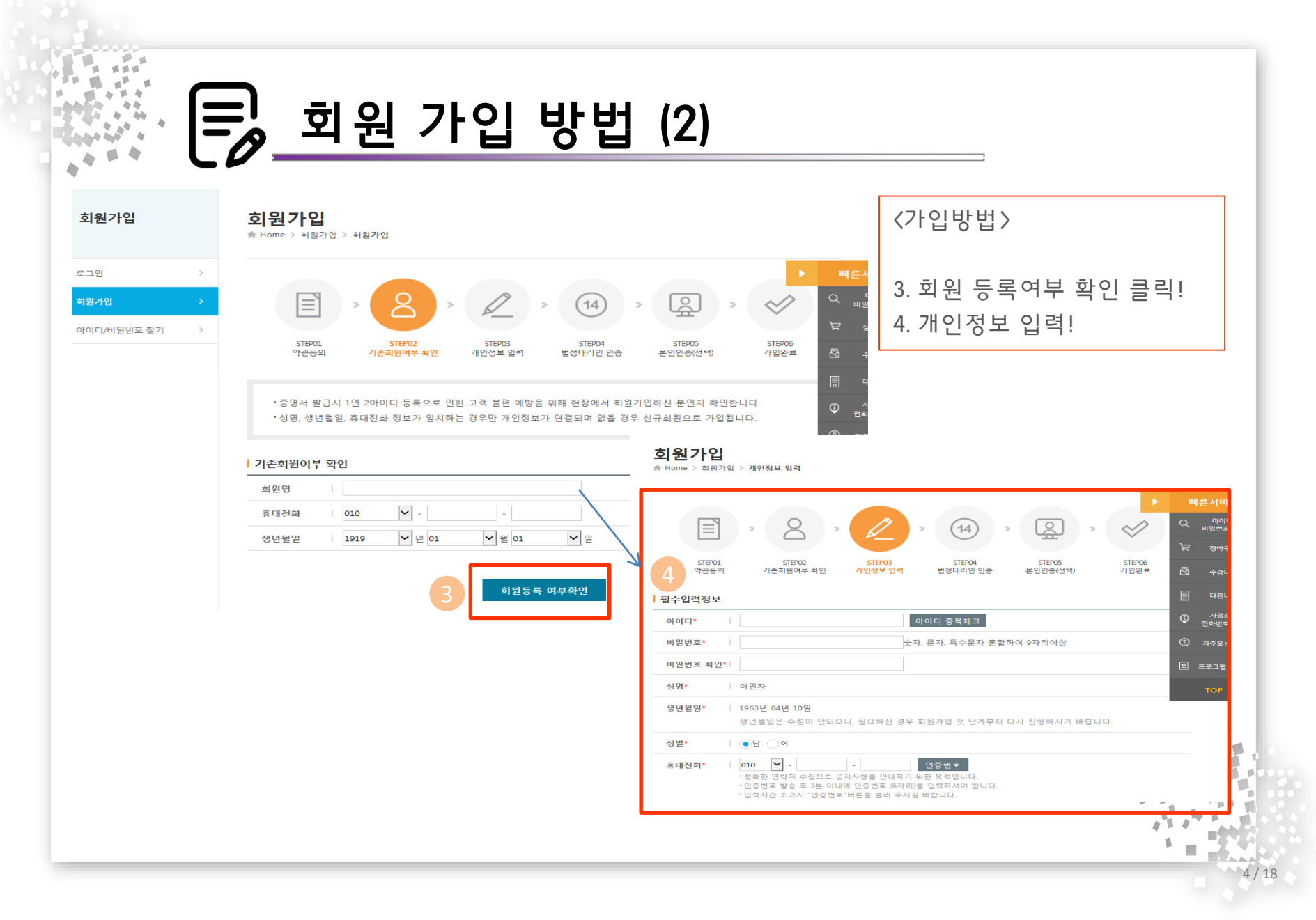

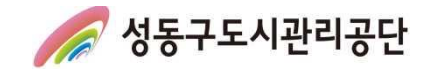

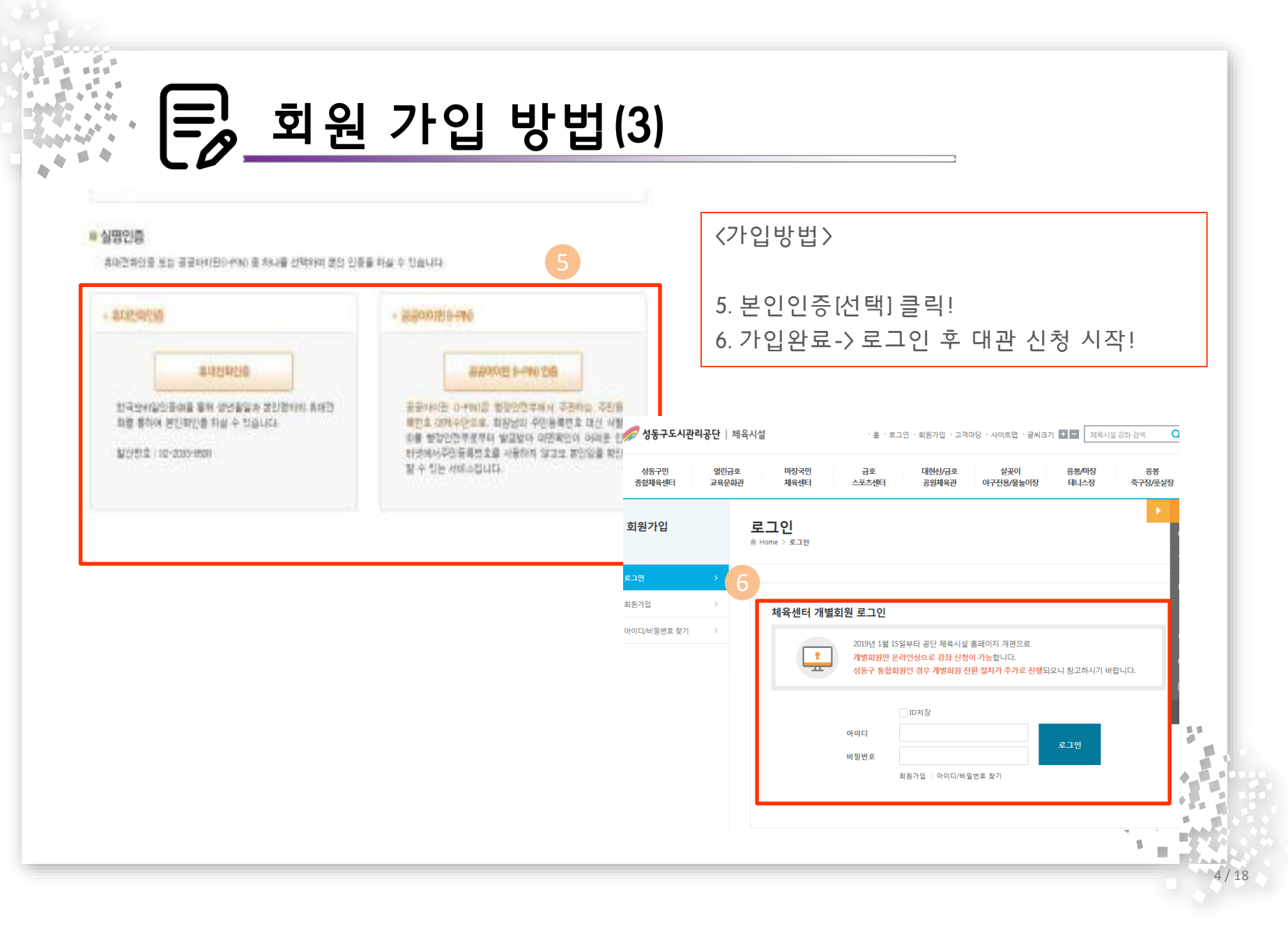

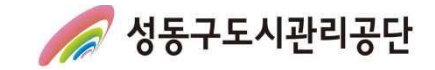

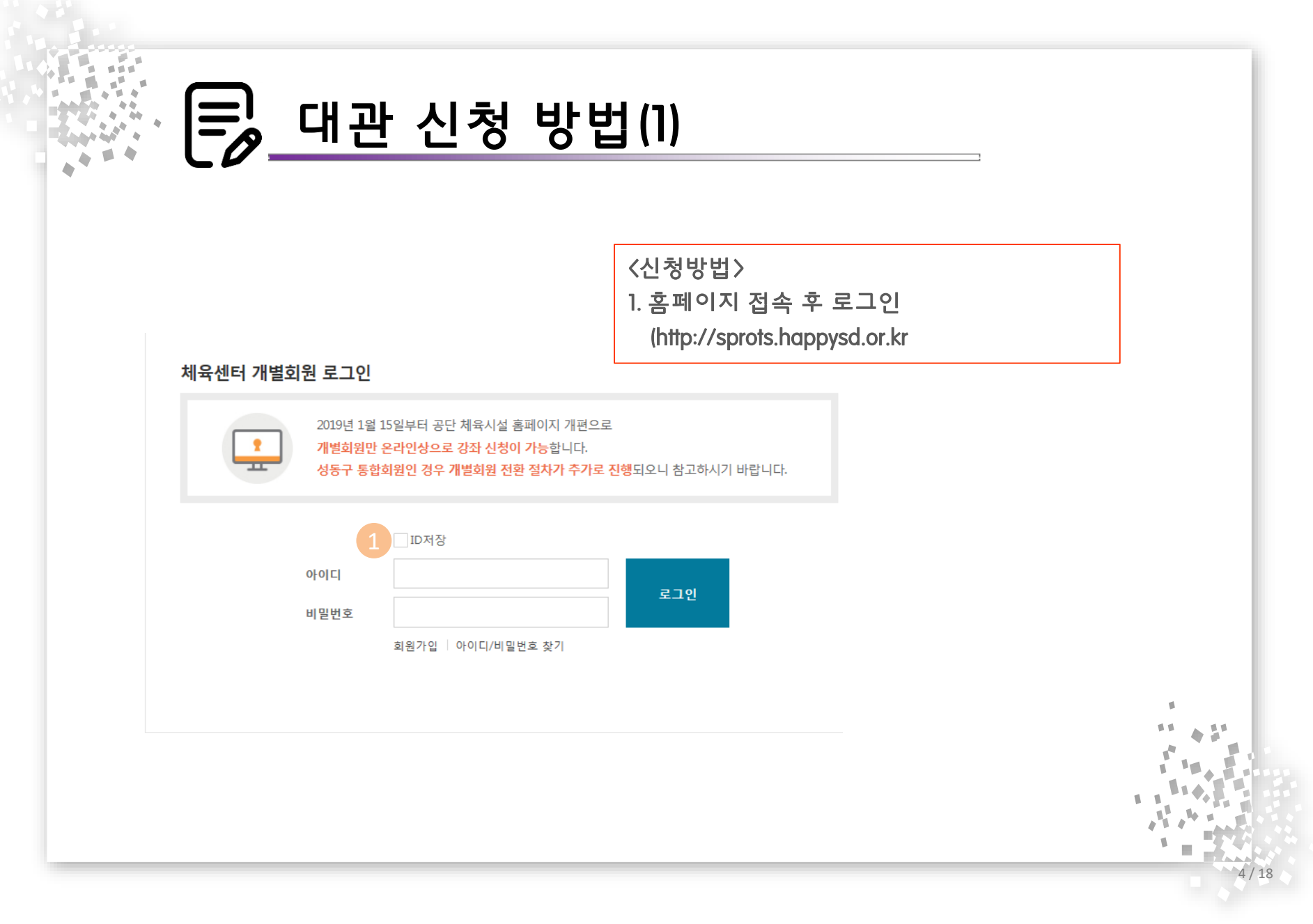

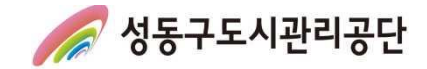

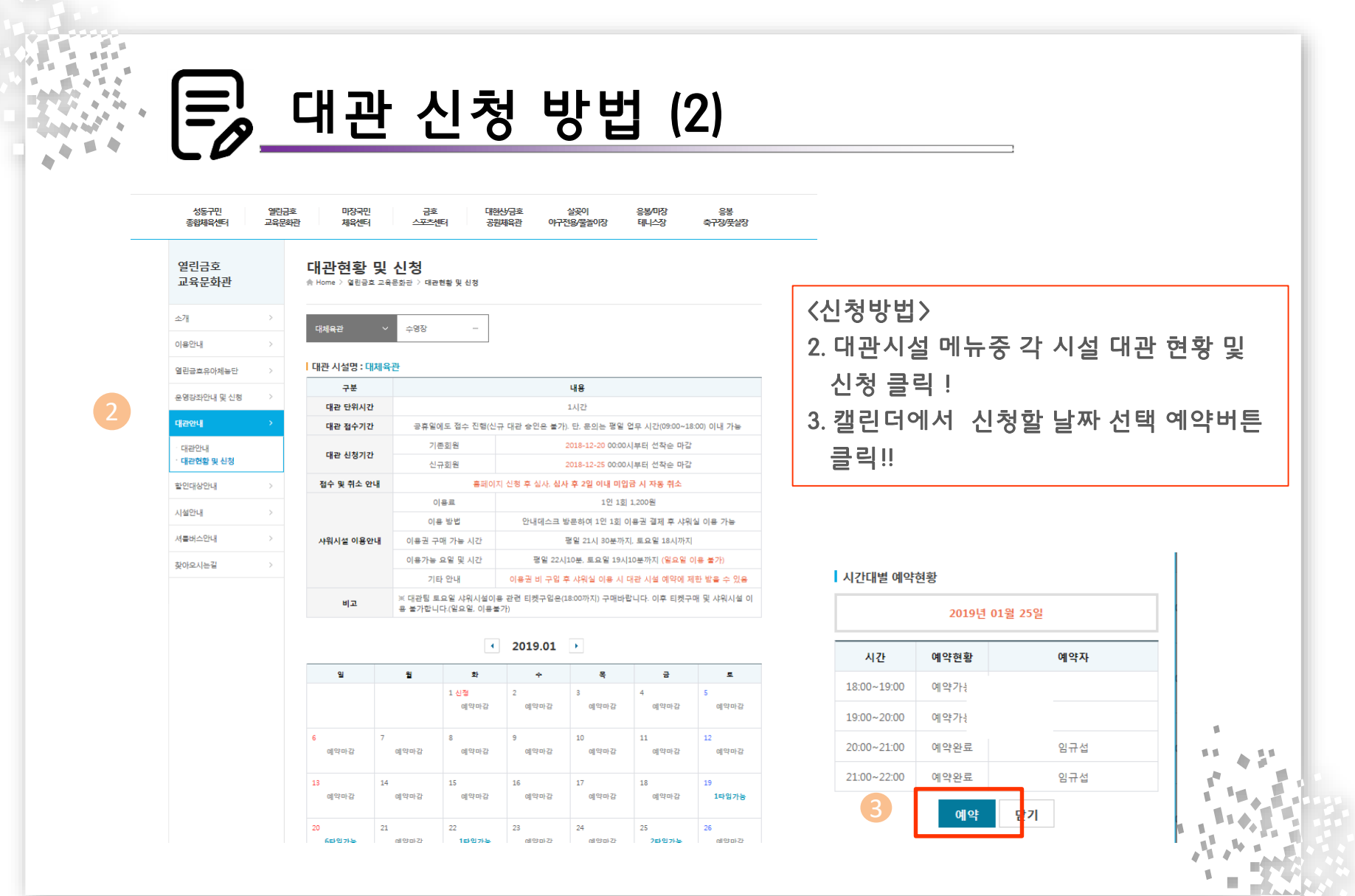

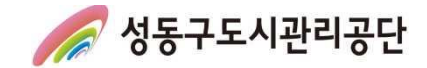

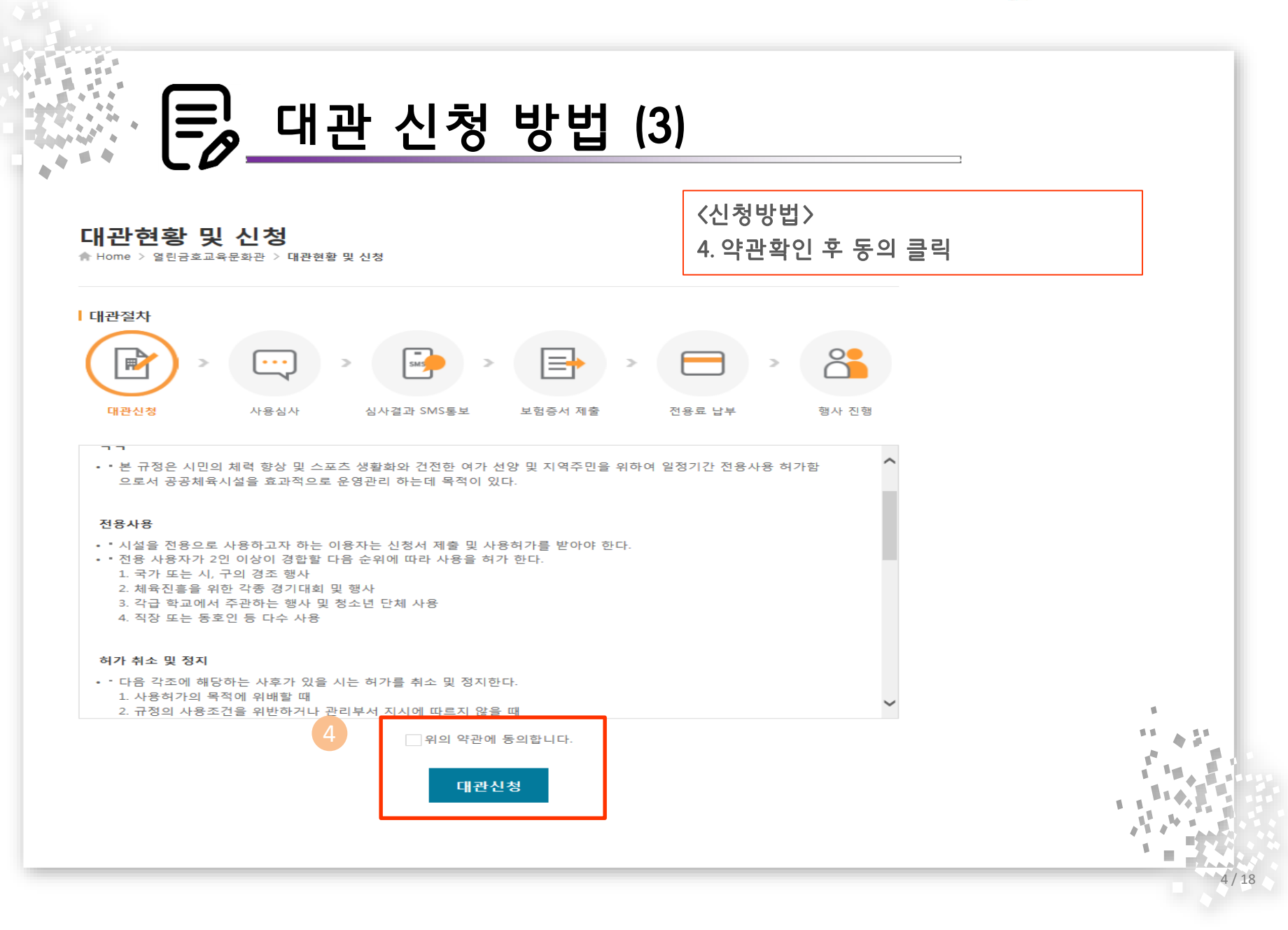

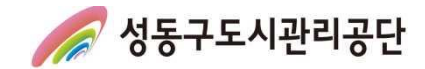

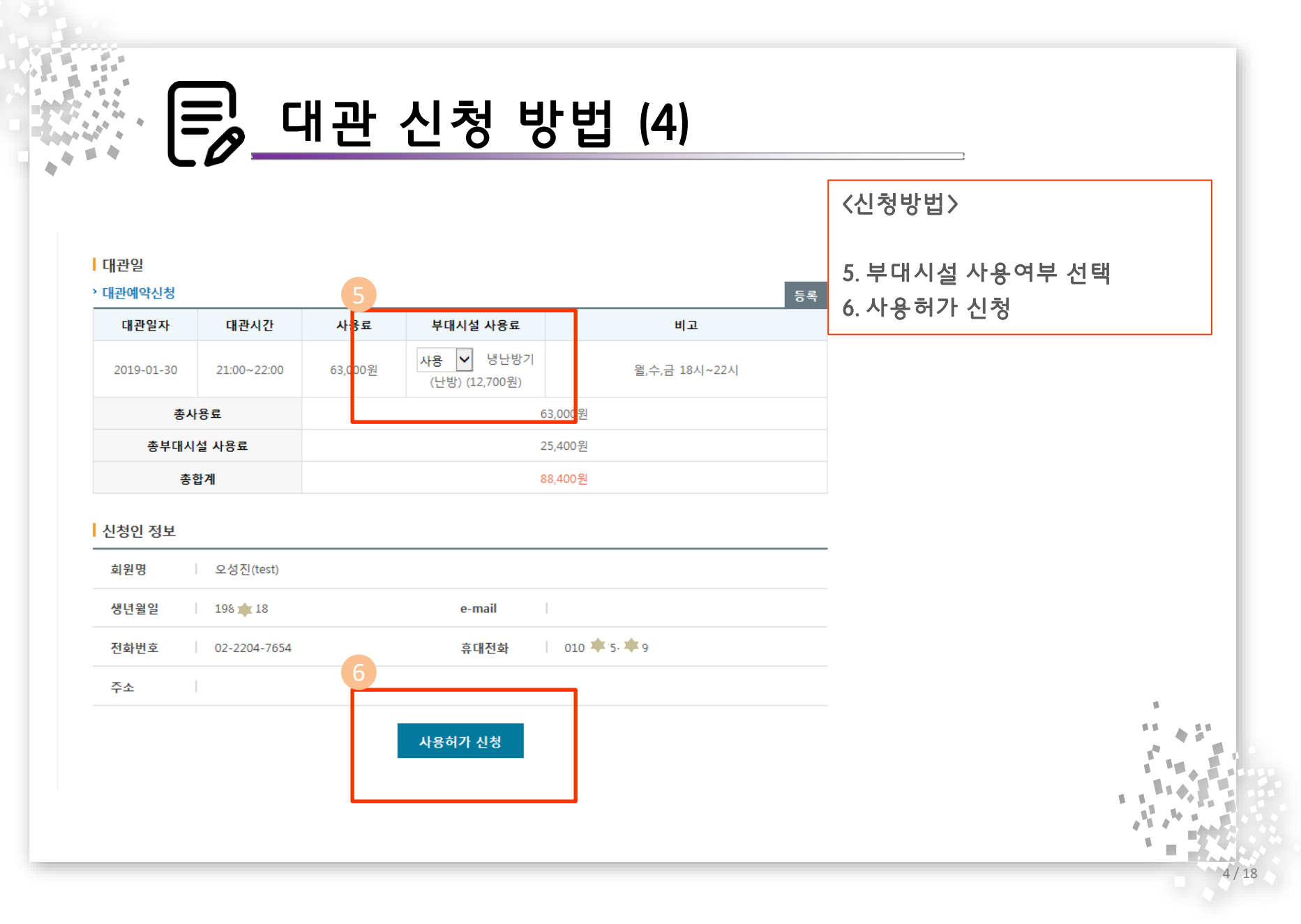

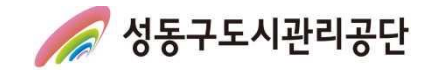

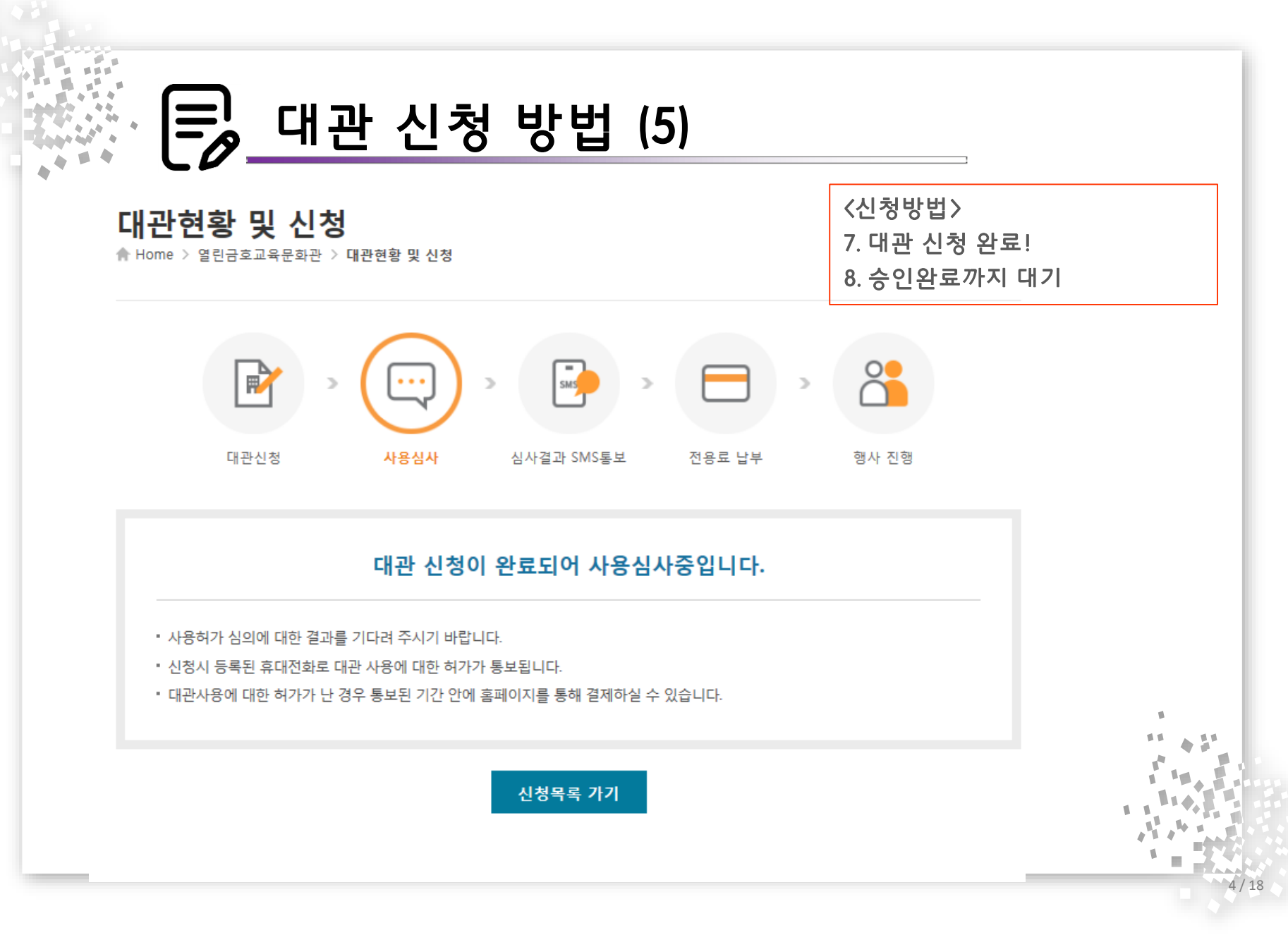

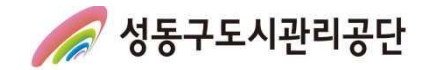

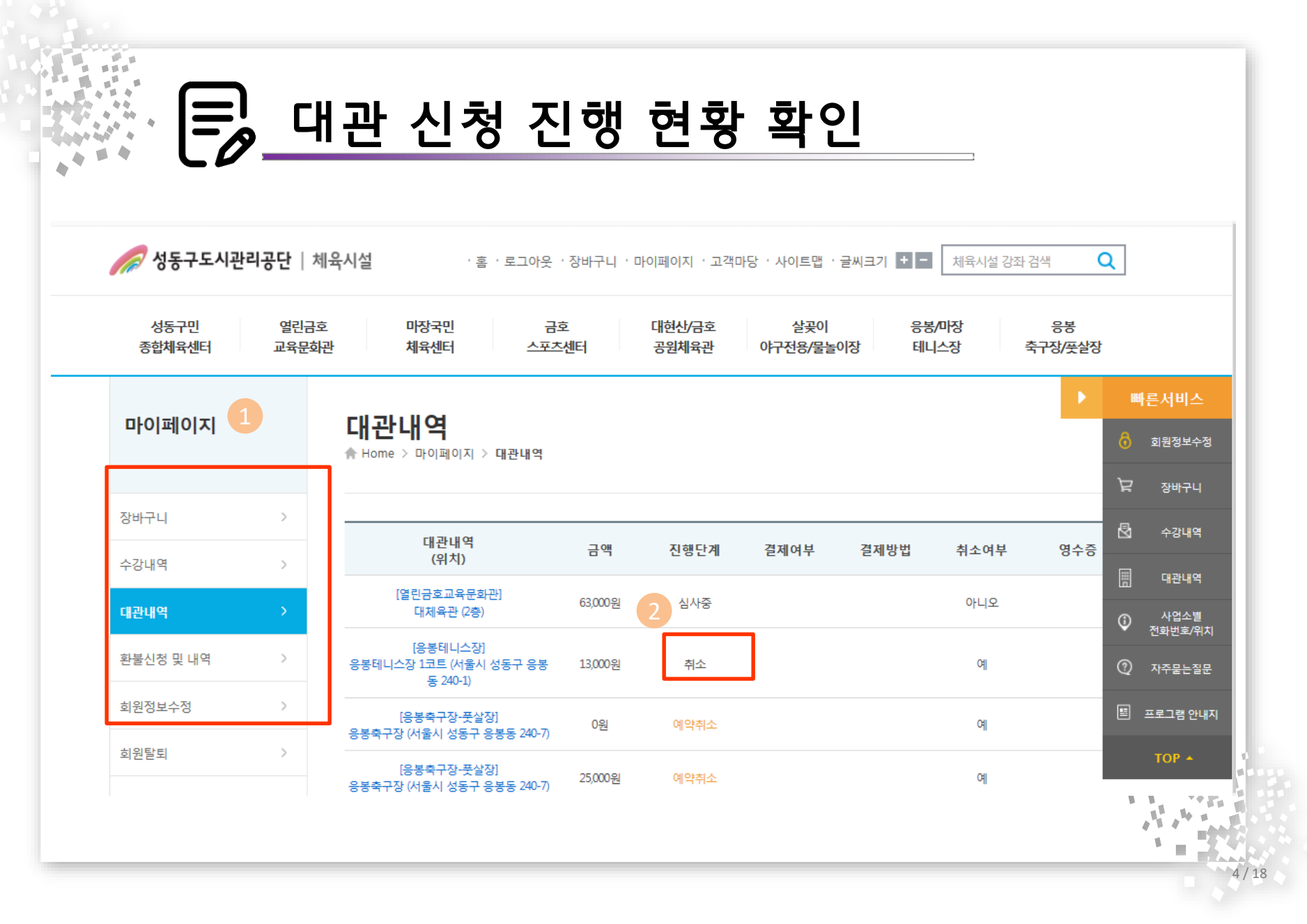

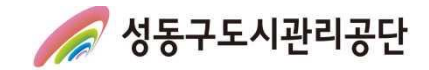

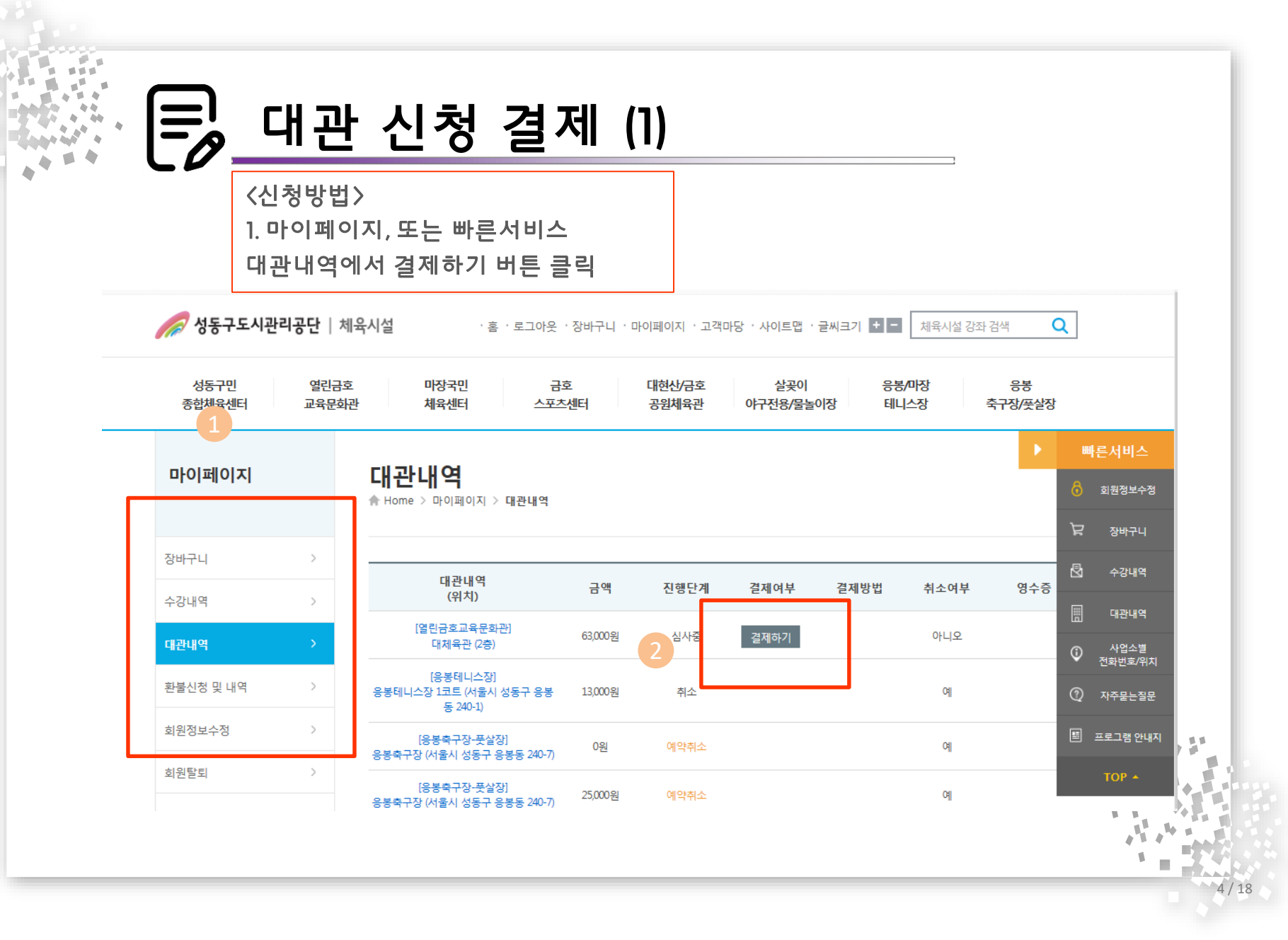

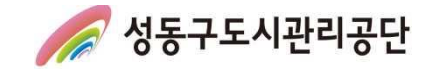

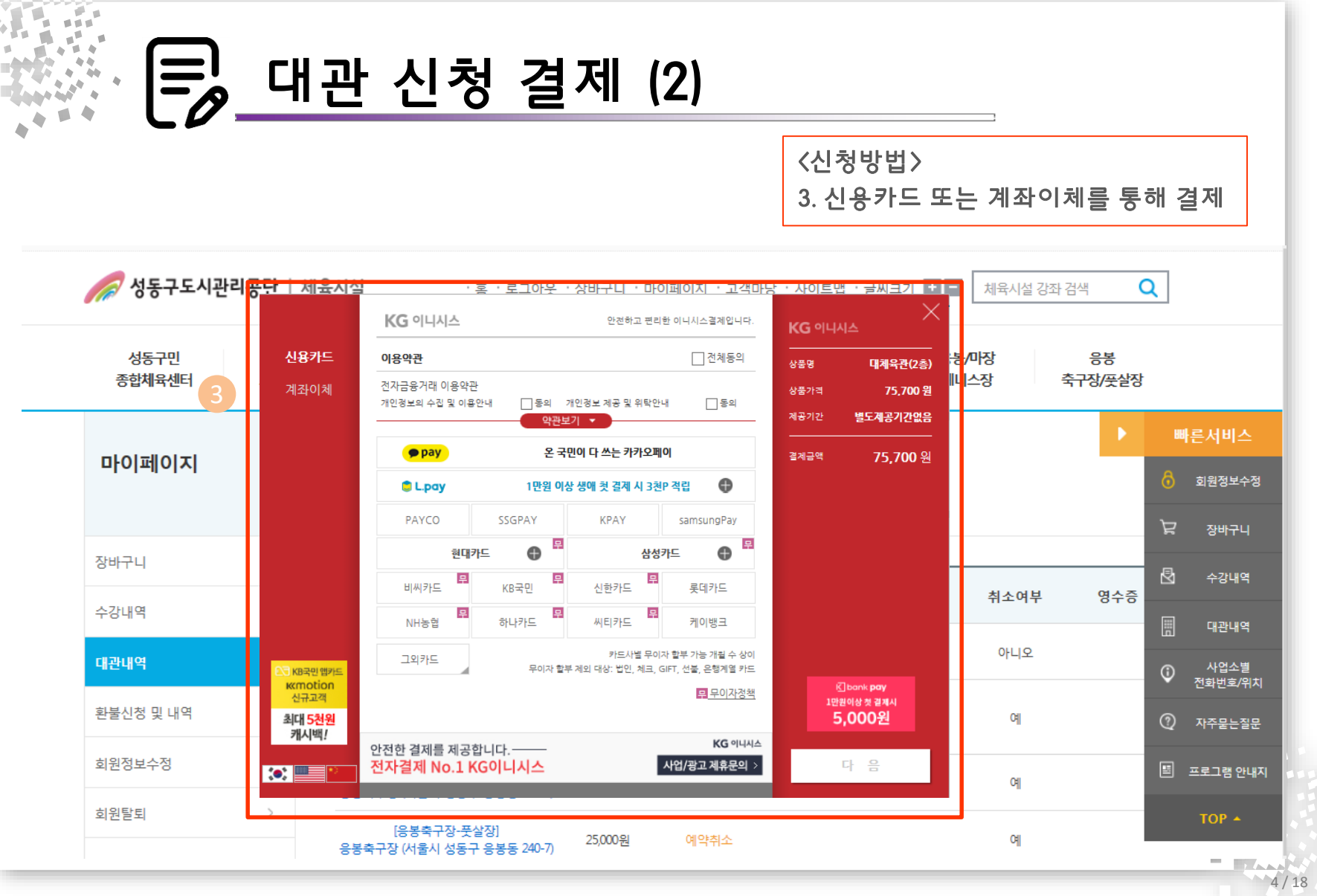

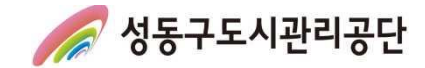

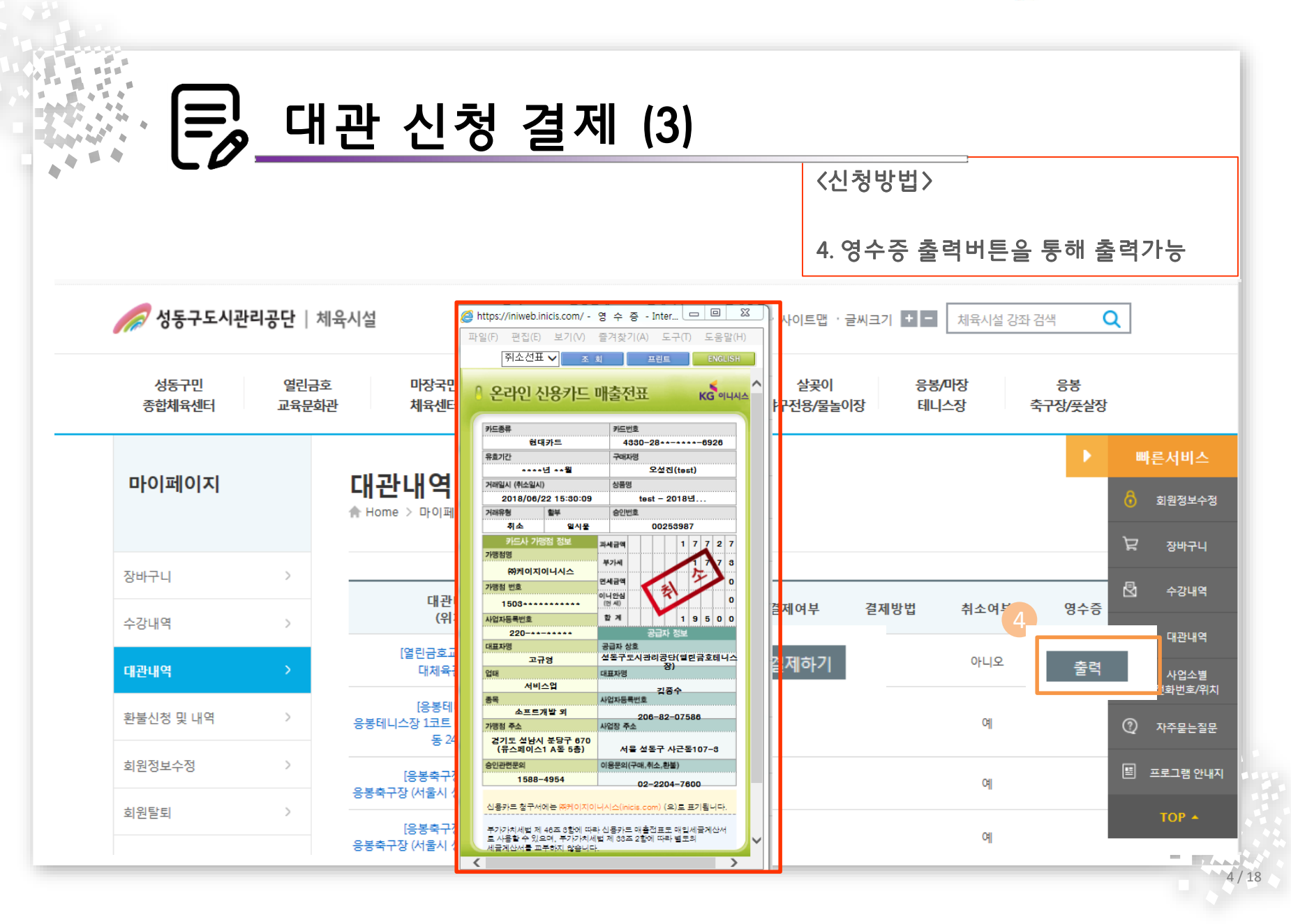

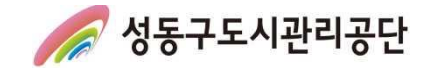

# 감사합니다.